### HOW TO LOG INTO GOVERNMENT GATEWAY

PRESENTED BY MG ACCOUNTING

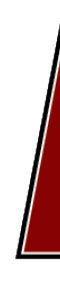

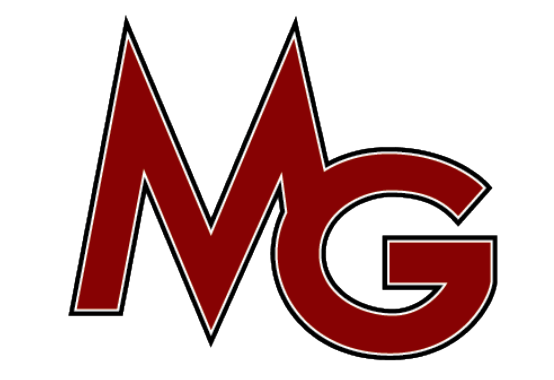

1. Go to https://www.tax.service.gov.uk/gg/sign-in?continue=/account

🕼 Sign in using Government Gatew 🗙 🕂

← → C 🔒 access.service.gov.uk/login/signin/creds

# 🗯 GOV.UK

BETA This is a new service – your <u>feedback</u> will help us to improve it

# Sign in using Government Gateway

#### Government Gateway user ID

This could be up to 12 characters.

Password

Sign in

Create sign in details

### **Problems signing in**

<u>I have forgotten my password</u>

I have forgotten my Government Gateway user ID

Get help with this page

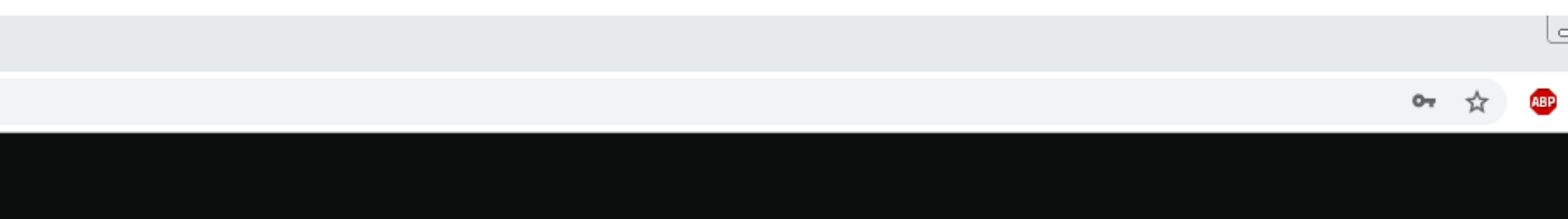

English Cymraeg

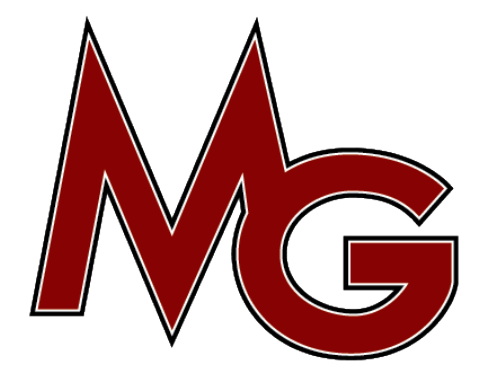

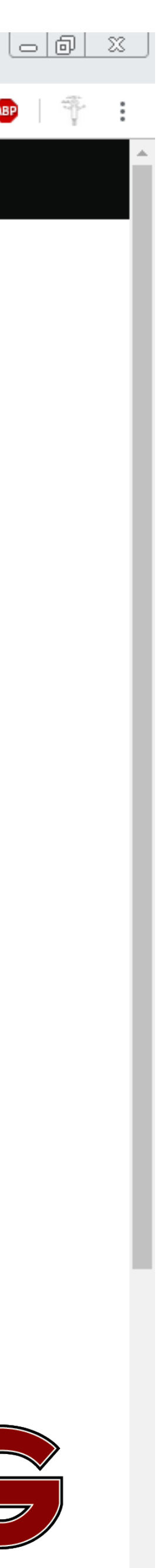

- 2. Enter your User ID and Password (the credentials are provided in our email)
- 3. Then click Sign in

Sign in using Government Gatew × +
 ← → C 

 access.service.gov.uk/login/signin/creds

# 🗯 GOV.UK

BETA This is a new service – your <u>feedback</u> will help us to improve it

# Sign in using Government Gateway

Government Gateway user ID This could be up to 12 characters.

Password

Sign in

Create sign in details

### **Problems signing in**

<u>I have forgotten my password</u> <u>I have forgotten my Government Gateway user ID</u>

Get help with this page

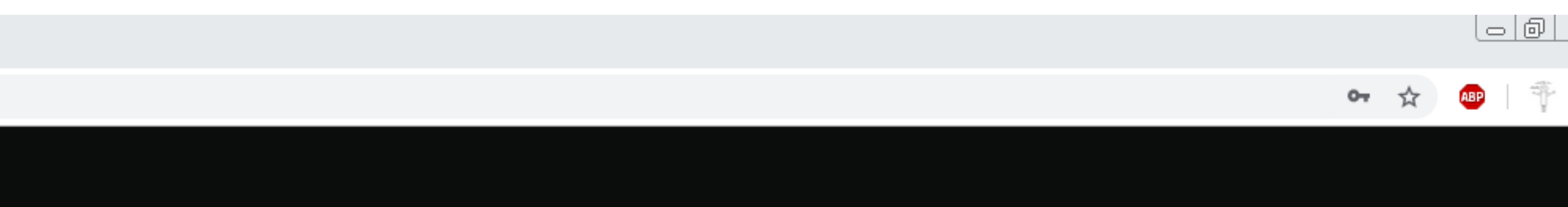

English Cymraeg

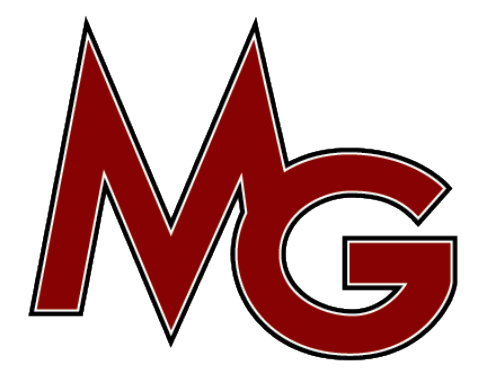

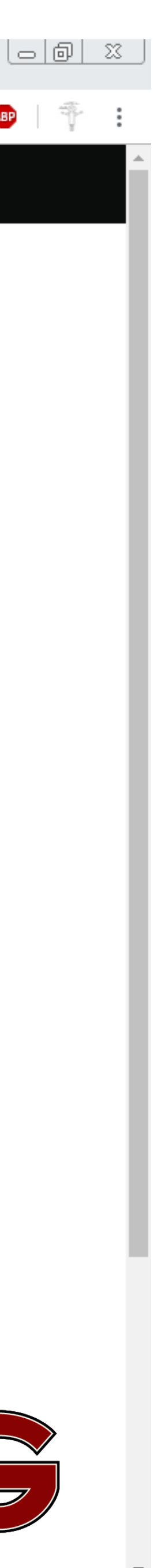

4. Check your details and press yes, then click Continue.

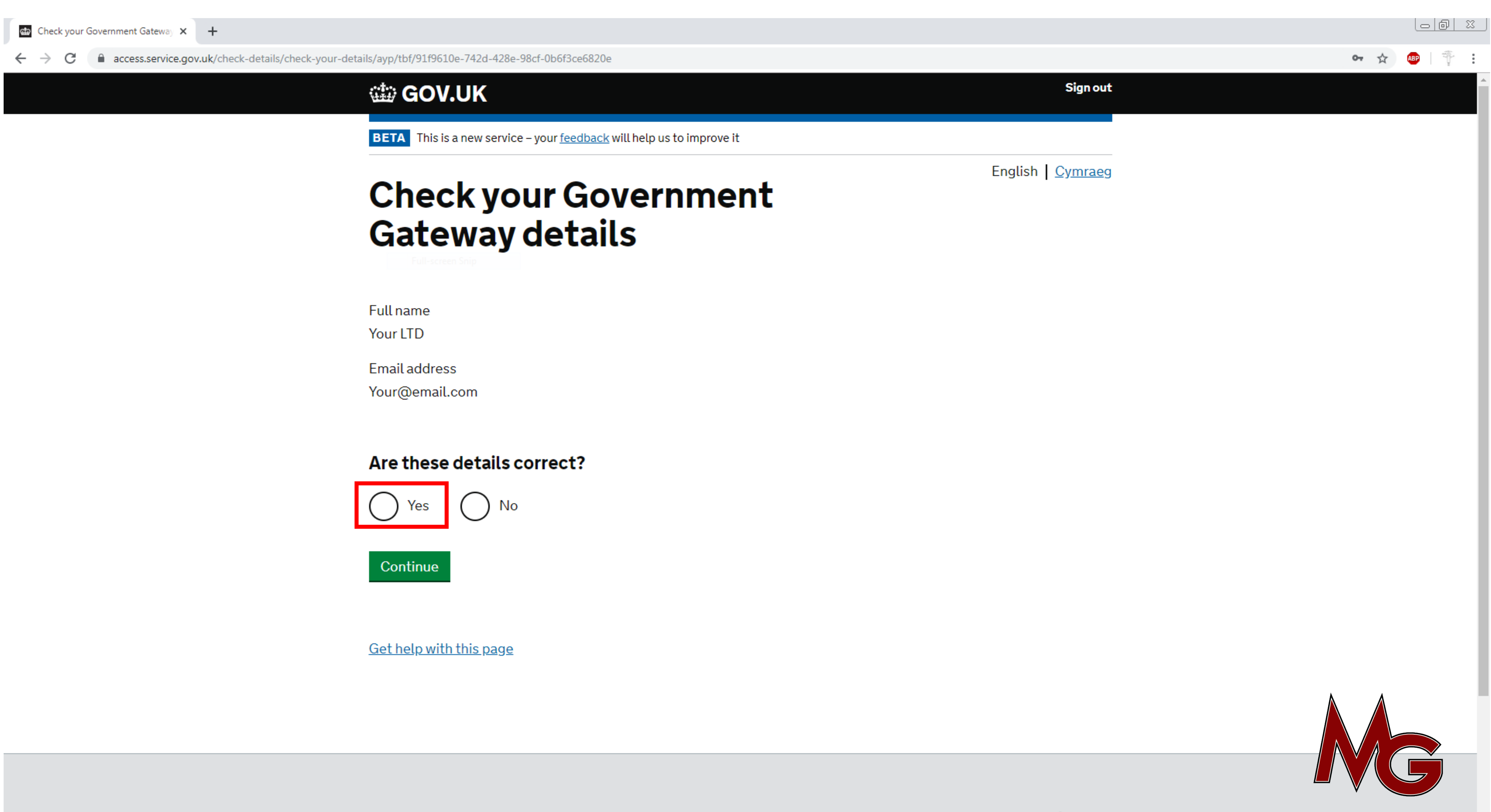

4. Check your details and press yes, then click Continue.

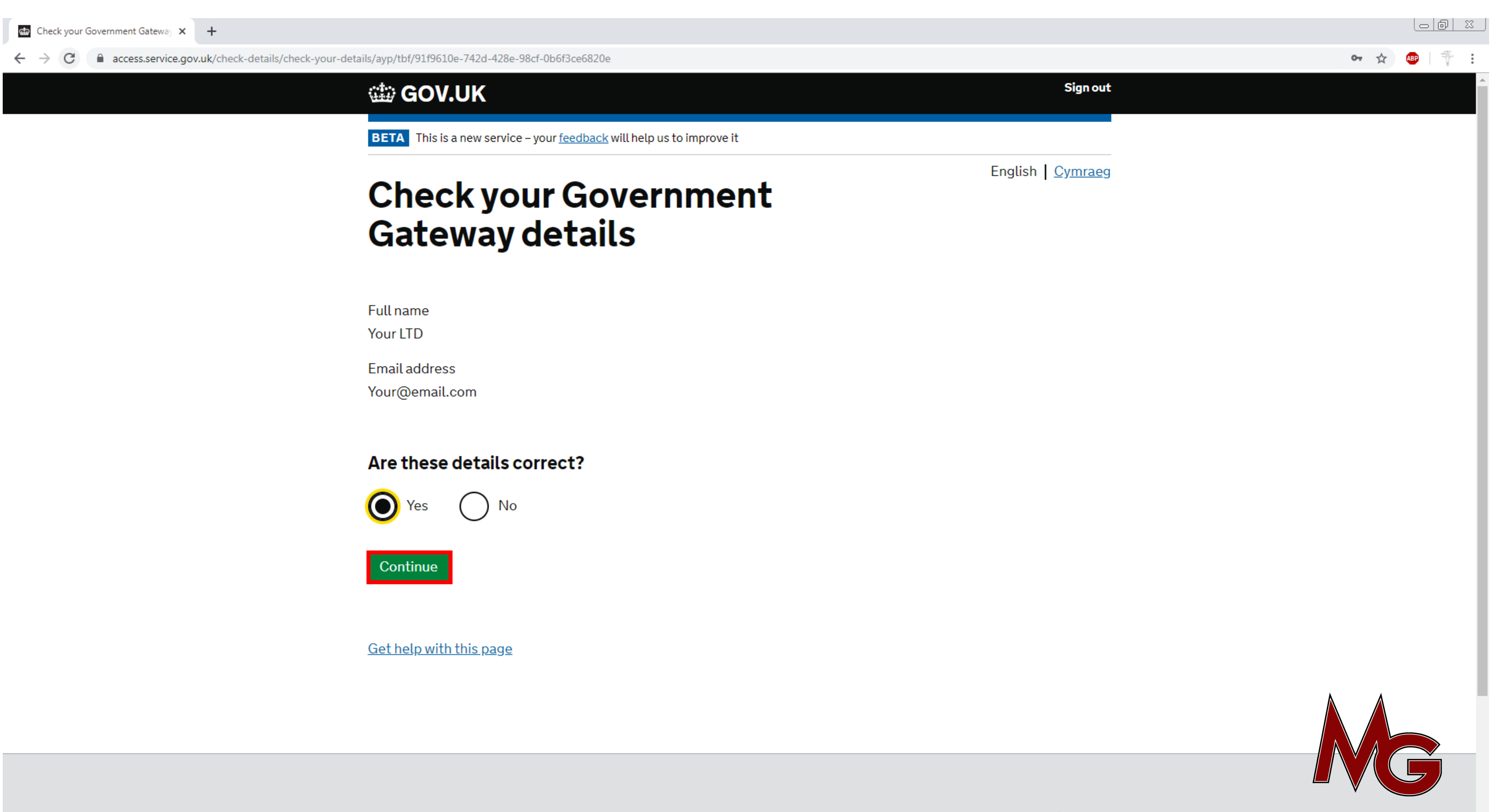

4. Please verify your email by clicking Continue. Or if you wish to do this at a later time press "Do it another tir

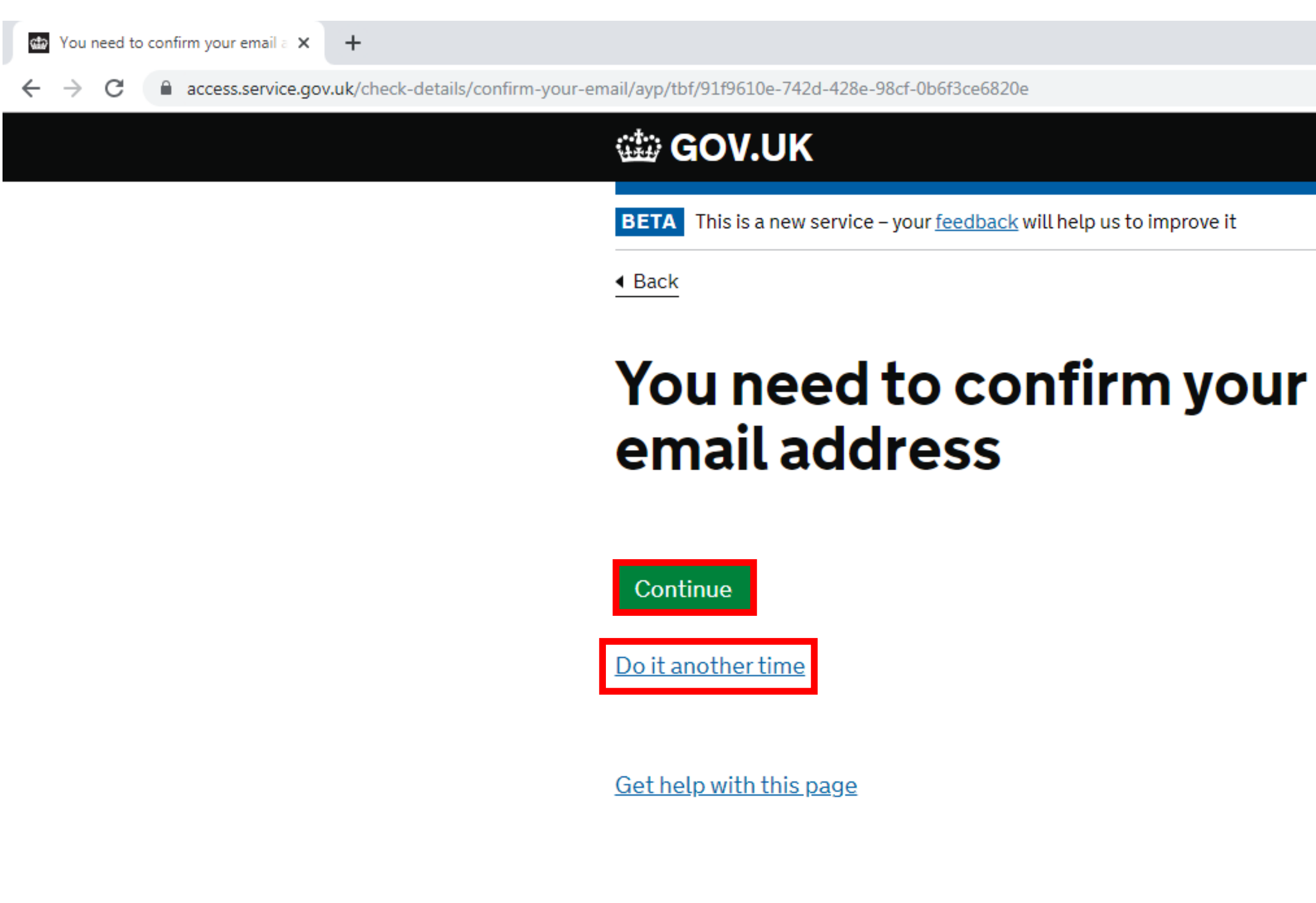

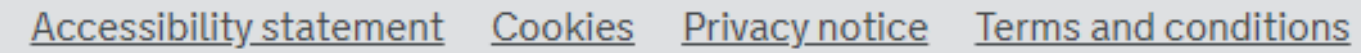

**OGL** All content is available under the <u>Open Government Licence v3.0</u>, except where otherwise stated

| me" |  |
|-----|--|
|-----|--|

|          |     |                     |  | ☆ |
|----------|-----|---------------------|--|---|
|          |     |                     |  |   |
|          |     | Sign out            |  |   |
|          |     |                     |  |   |
|          |     |                     |  |   |
| vrovo it |     |                     |  |   |
| loven    |     |                     |  |   |
|          |     |                     |  |   |
|          | Eng | lish <u>Cymraeg</u> |  |   |

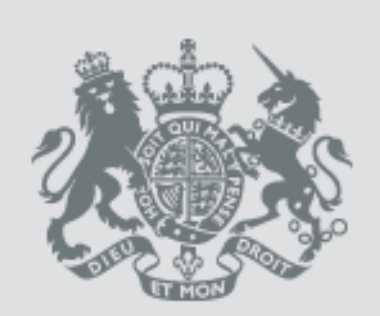

© Crown copyright

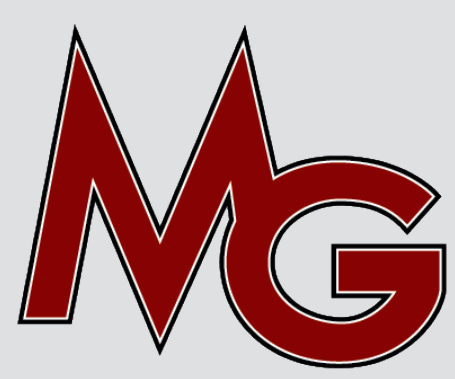

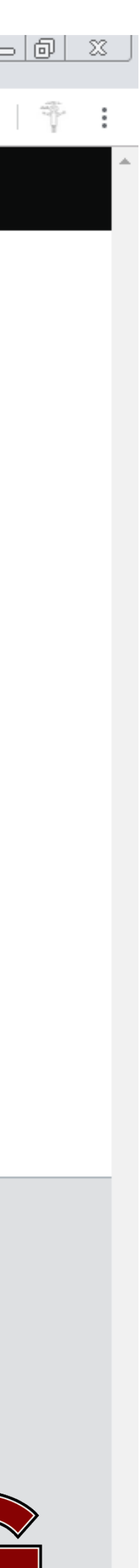

5. You do not need to do this step, press "Do it another time". If you set up a recovery word, You MUST send this to us via email: info@mg-accounting.com.

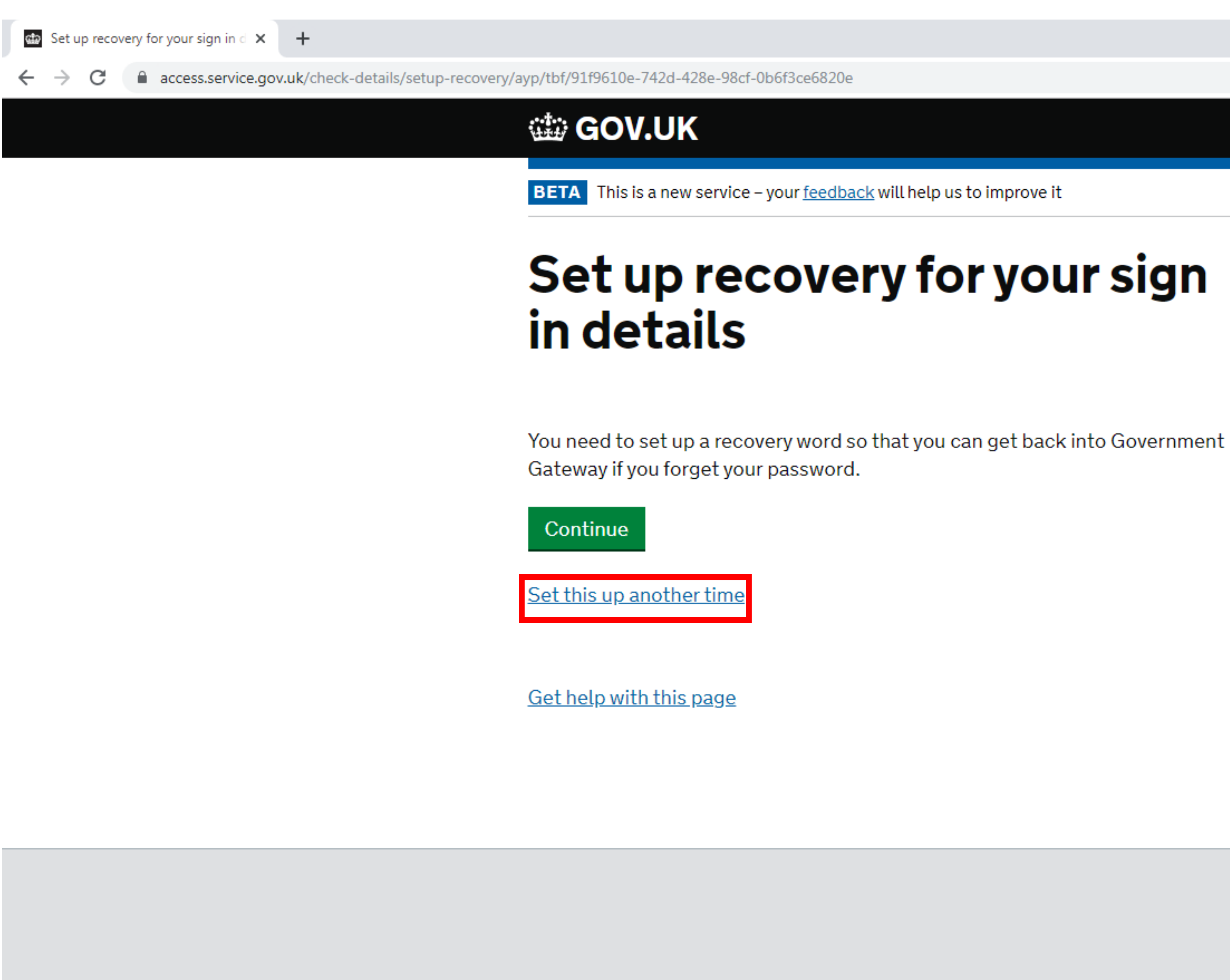

Accessibility statement Cookies Privacy notice Terms and conditions

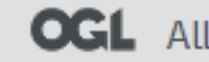

**OGL** All content is available under the <u>Open Government Licence v3.0</u>, except where otherwise stated

| re it    |           |          |   |
|----------|-----------|----------|---|
| Sign out |           |          | ☆ |
| ve it    |           | Sign out |   |
| ve it    |           |          |   |
|          | veit      |          |   |
|          | JUL SIALI |          |   |

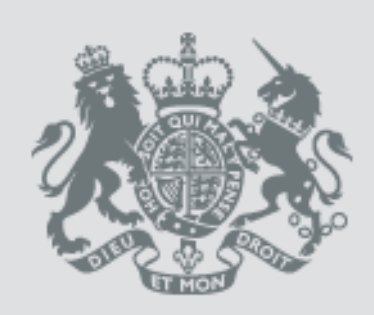

© Crown copyright

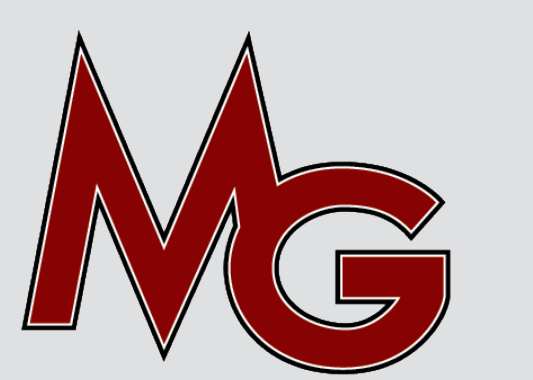

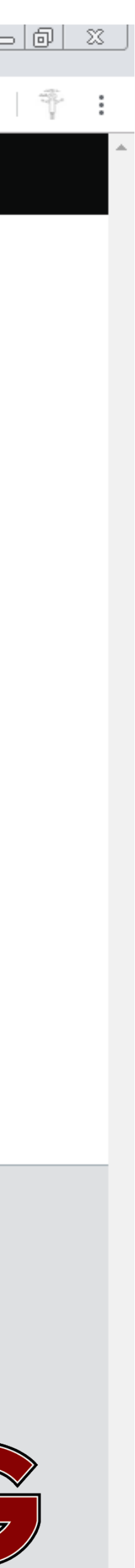

#### 6. Please press Continue.

Your security preferences will be 🗙 🕂

 $\leftarrow \rightarrow C$ 

access.service.gov.uk/multi-factor/moving-data/ayp/tbf/caa53973-c27f-49c0-84f3-f1eca4281100

## 🗯 GOV.UK

BETA This is a new service – your <u>feedback</u> will help us to improve it

# Your security preferences will be used for all services requiring Government Gateway sign in

You've previously told HMRC how you would like to receive access codes. This additional security helps us to ensure it is you signing in.

We are moving this information so that you will get access codes in the same way across all government services requiring Government Gateway sign in.

Continue

Get help with this page

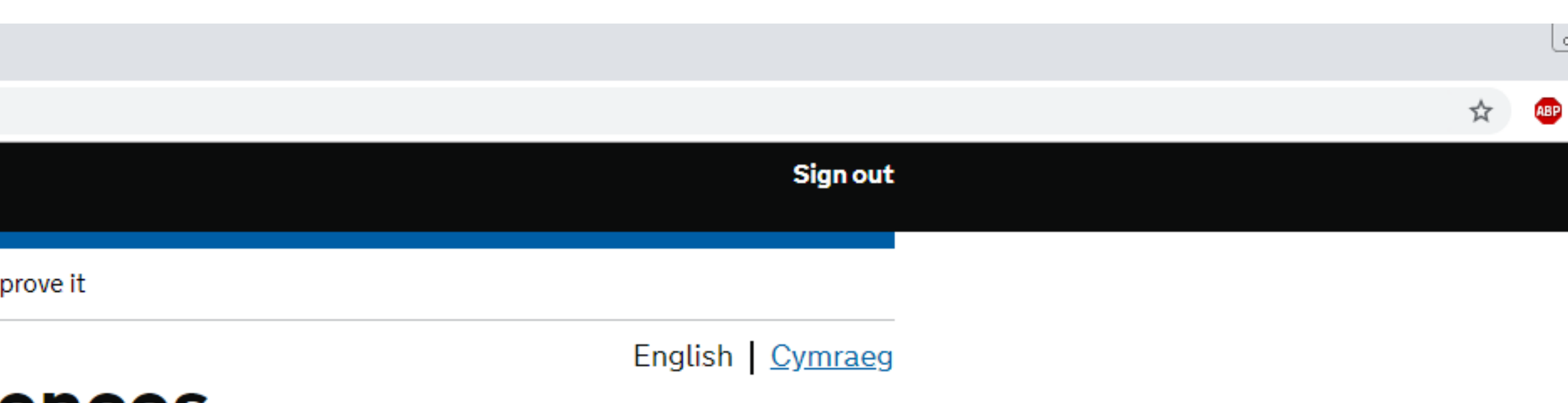

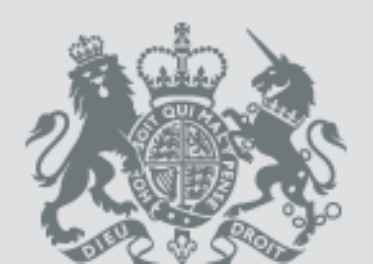

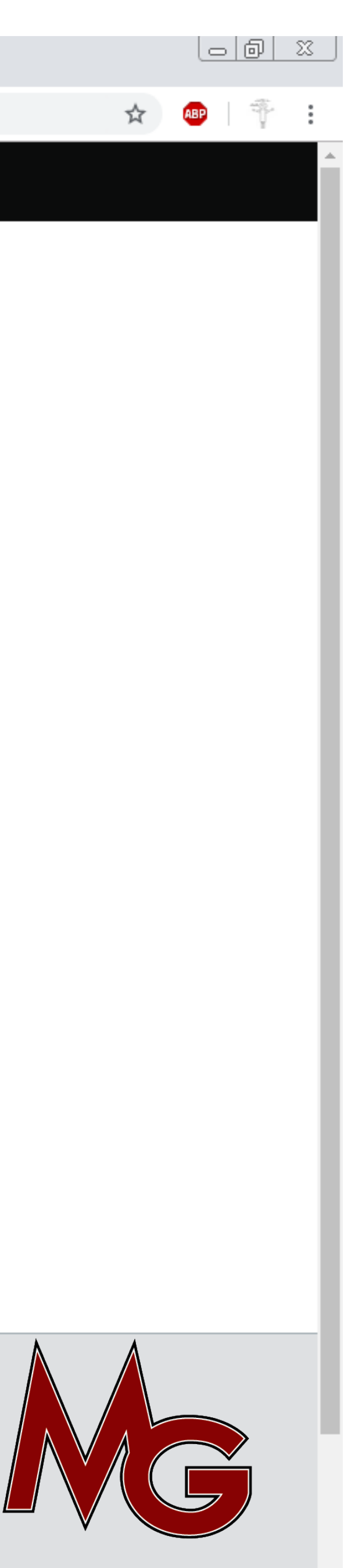

7. Choose your telephone number, then press Continue.

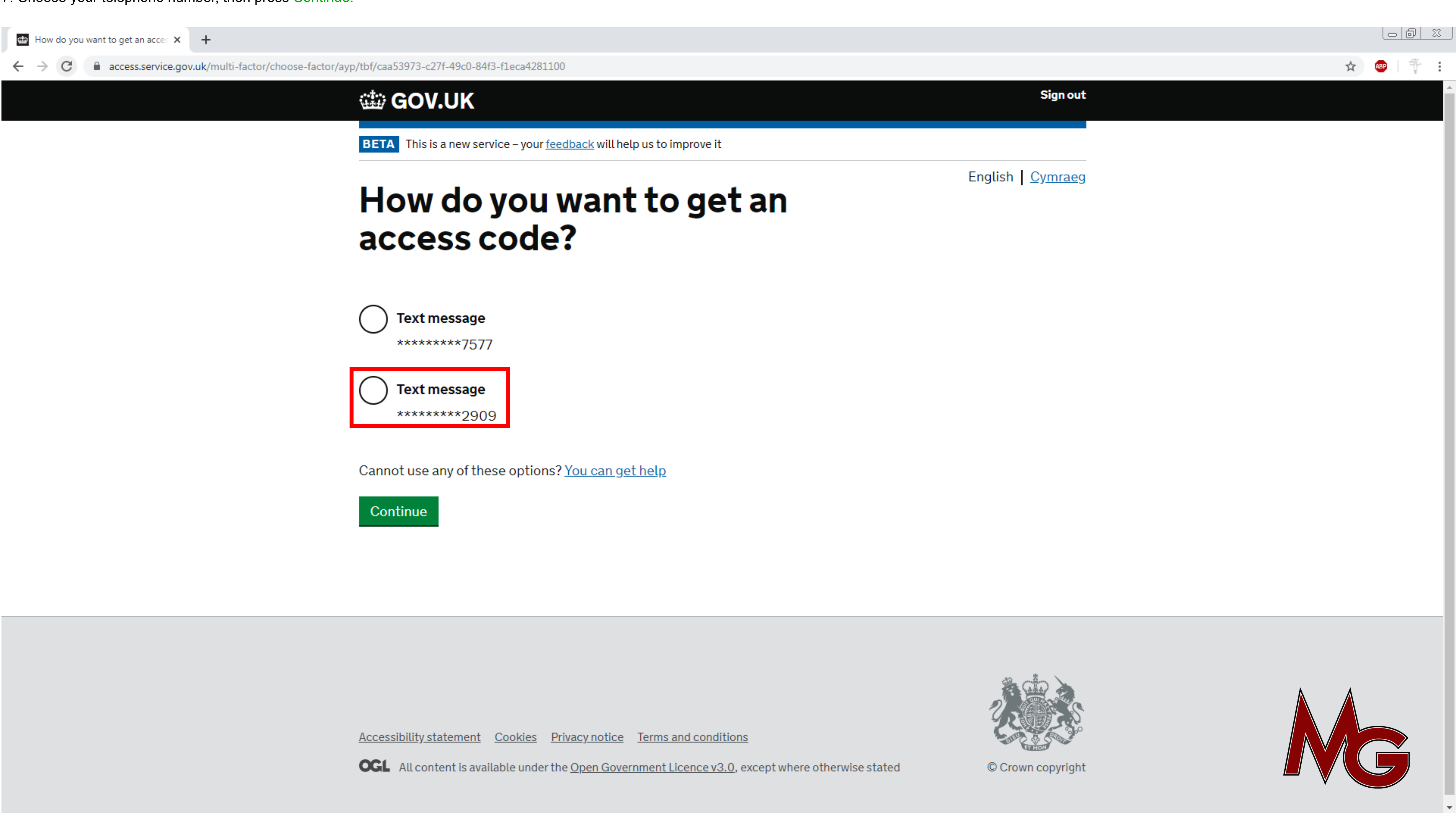

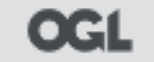

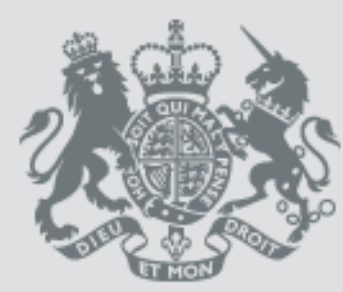

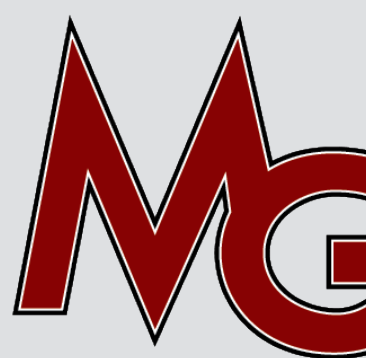

7. Choose your telephone number, then press Continue.

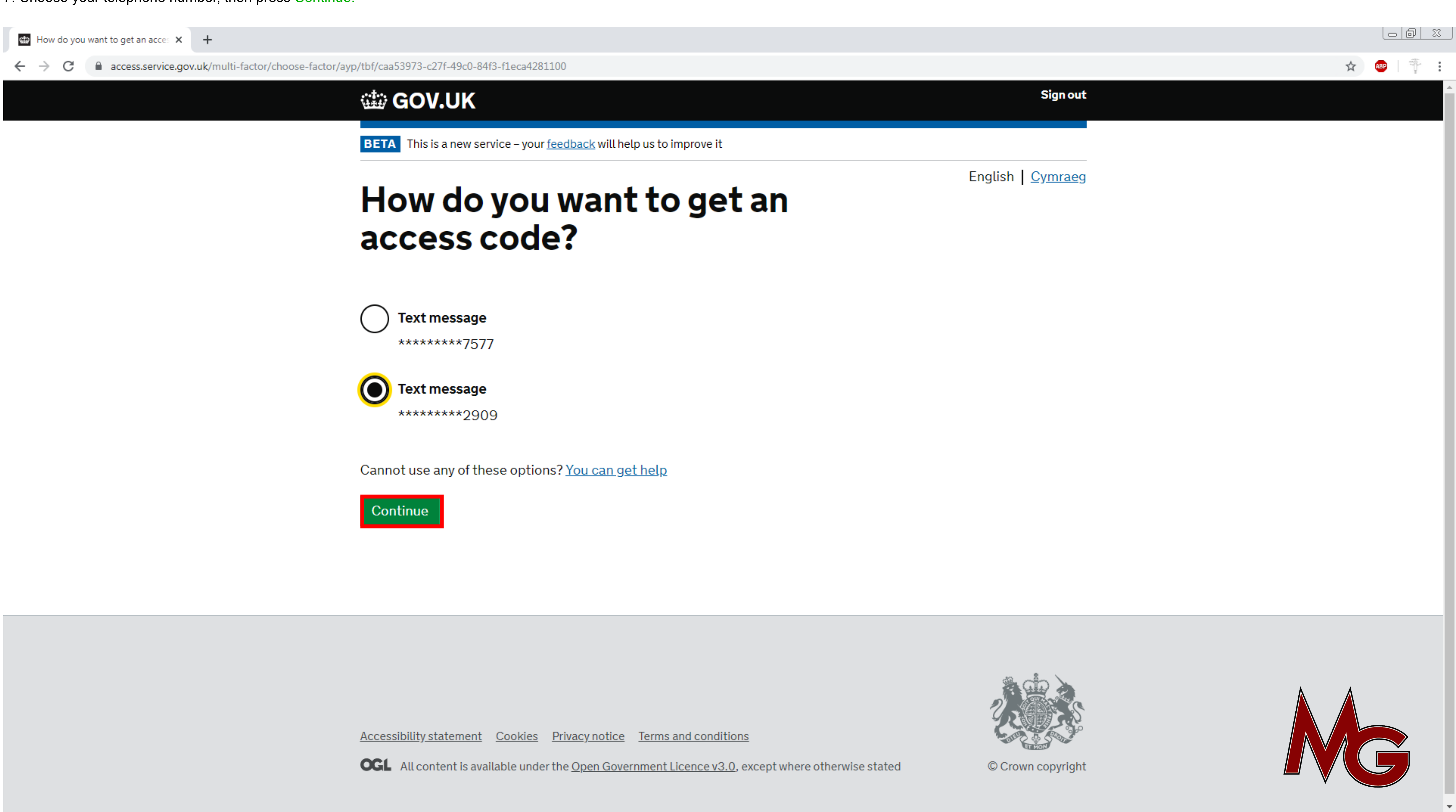

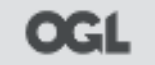

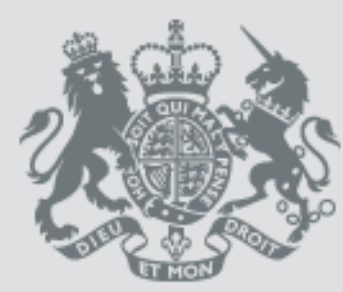

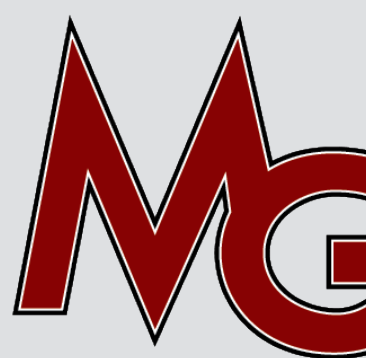

8. You will receive a text message from HMRC. Open it. In the message, there is a SIX-DIGIT number (access code). Enter it into the Access Code box, then press Continue.

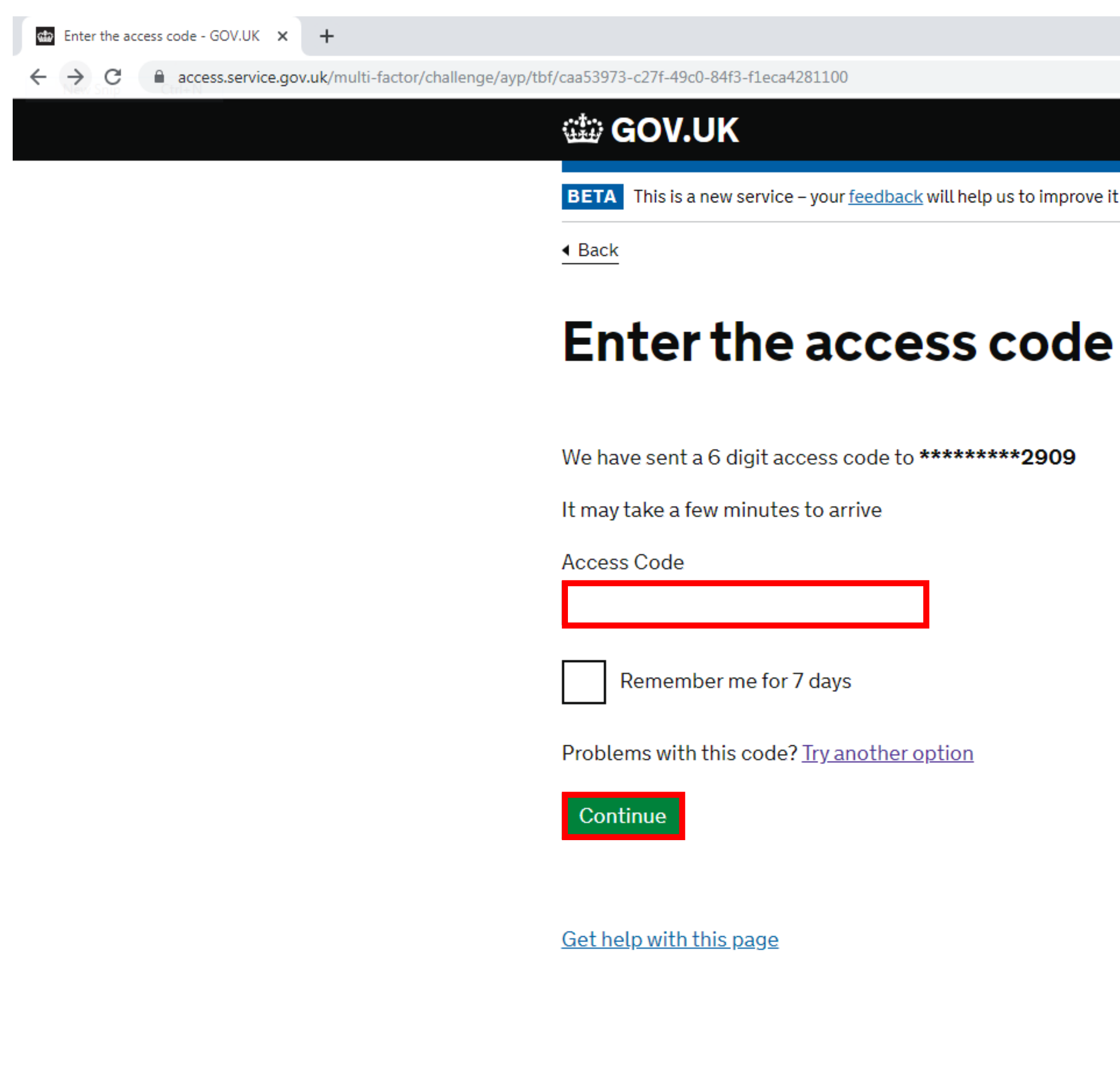

|          |                        | ☆ |
|----------|------------------------|---|
|          | Sign out               |   |
|          |                        |   |
| prove it |                        |   |
|          | English <u>Cymraeg</u> |   |
|          |                        |   |

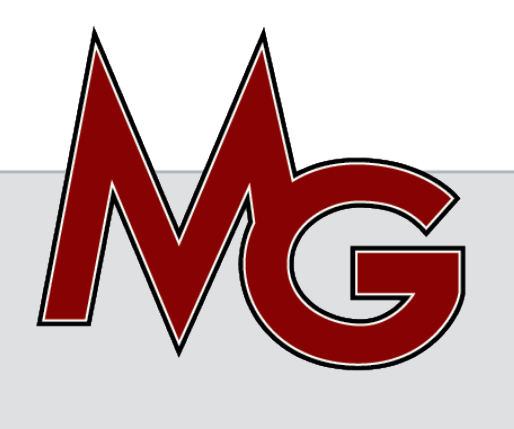

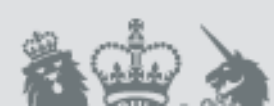

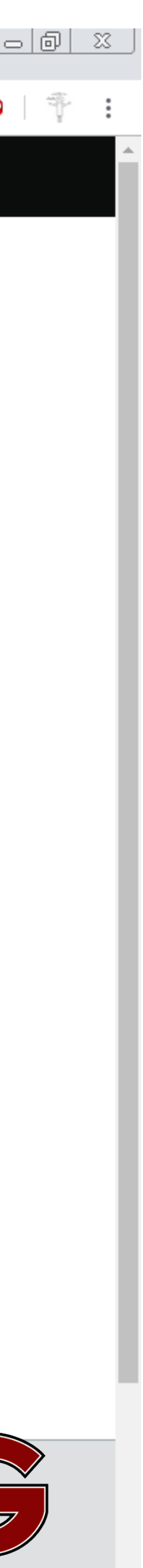